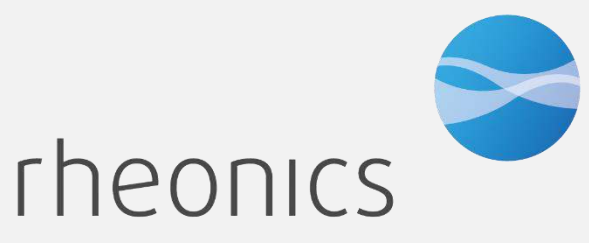

inline process density and viscosity monitoring

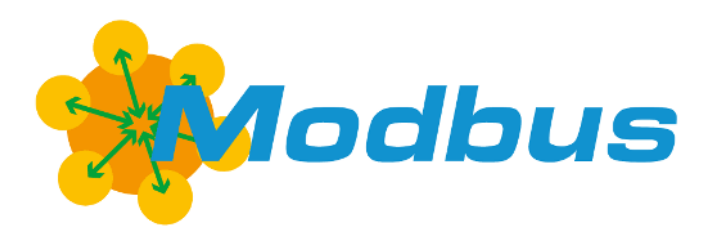

MODBUS TCP Field Device Specification: Rheonics, SME

Covers sensor Types: SR, SRV, SRD, DVP, DVM

#### **GLOBAL SUPPORT**

#### For Support, visit: https://support.rheonics.com

#### **EUROPE HEADQUARTERS**

Rheonics GmbH Klosterstrasse. 19 8406 Winterthur Switzerland Tel: +41 52 511 32 00

#### **US HEADQUARTERS**

Rheonics, Inc. 3 Sugar Creek Center Blvd, Ste 100 Sugar Land, TX 77478 United States of America Tel: +1 713 364 5427

Website: <u>https://rheonics.com</u> Support Portal: <u>https://support.rheonics.com</u> Sales E-Mail: <u>info@rheonics.com</u> Support E-Mail: <u>support@rheonics.com</u>

#### © COPYRIGHT RHEONICS 2022

No part of this publication may be copied or distributed, transmitted, transcribed, stored in a retrieval system, or translated into any human or computer language, in any form or by any means, electronic, mechanical, manual, or otherwise, or disclosed to third parties without the express written permission of Rheonics. The information contained in this manual is subject to change without notice.

#### TRADEMARKS

Rheonics is a trademark of Rheonics, Inc. Other product and company names listed in this manual are trademarks or trade names of their respective manufacturers.

## Contents

| 1  | Before you begin                         | 4  |
|----|------------------------------------------|----|
| 2  | Product overview                         | 5  |
| 3  | Modbus TCP Installation                  | 6  |
| 4  | Getting started                          | 7  |
| 5  | Modbus Protocol                          | 10 |
| 6  | Linking tags with Modbus Poll            | 16 |
| 7  | Modbus TCP Command and Response examples | 25 |
| 8  | Sensor status and parameter status       | 27 |
| 9  | Units table                              | 30 |
| 10 | Troubleshooting                          | 31 |
| 11 | Notes/Errata                             | 34 |

# 1 Before you begin

### 1.1 About the manual

This manual provides information on Modbus TCP support on Rheonics devices. This document specifies all the device-specific features and Modbus TCP Protocol implementation details. **Important Instructions** 

This manual assumes that the following conditions apply:

- The sensor has been installed correctly and completely according to the installation.
- The installation complies with all applicable safety requirements.
- The user is trained in relevant safety standards.

### 1.2 Purpose

This specification is designed to complement the SME Installation Manual by providing a complete, clear description of this Field Device from a Modbus TCP Communication perspective.

### 1.3 Who should use this document?

The specification is designed to be a technical reference for Modbus TCP End Users. This document assumes the reader is familiar with Modbus Protocol requirements and terminology.

### 1.4 Warning

Before connecting the Modbus Communicator in an explosive atmosphere, make sure instruments are ordered and installed in accordance with intrinsically safe or EX classification-specific field wiring practices. Explosions can cause serious injury or death. Review Rheonics Ex Manual at <a href="https://rheonics.com/resources/manuals/">https://rheonics.com/resources/manuals/</a>.

### 1.5 Nomenclature

| Abbreviation (short form) | Full-term                           | Meaning                                         |
|---------------------------|-------------------------------------|-------------------------------------------------|
| SRV                       | Symmetric Resonator<br>Viscometer   | Viscosity sensor                                |
| SRD                       | Symmetric Resonator<br>Densitometer | Density and Viscosity sensor                    |
| DVP                       | Density Viscosity Probe             | HPHT inline probe                               |
| DVM                       | Density Viscosity Module            | HPHT inline module                              |
| RCP                       | Rheonics Control Panel              | Software for data acquisition and configuration |
| SME                       | Smart Module Electronics            | Sensor electronics                              |

Table 1. Defined Acronyms

## 1.6 Related Documentation

You can find all product documentation on the USB stick shipped with the SME and on our website at <u>https://rheonics.com/resources</u>

# 2 Product overview

The Rheonics SME provides clients Modbus TCP interface to get digital data on all devices ordered. This document provides guidance for field connection by an end user.

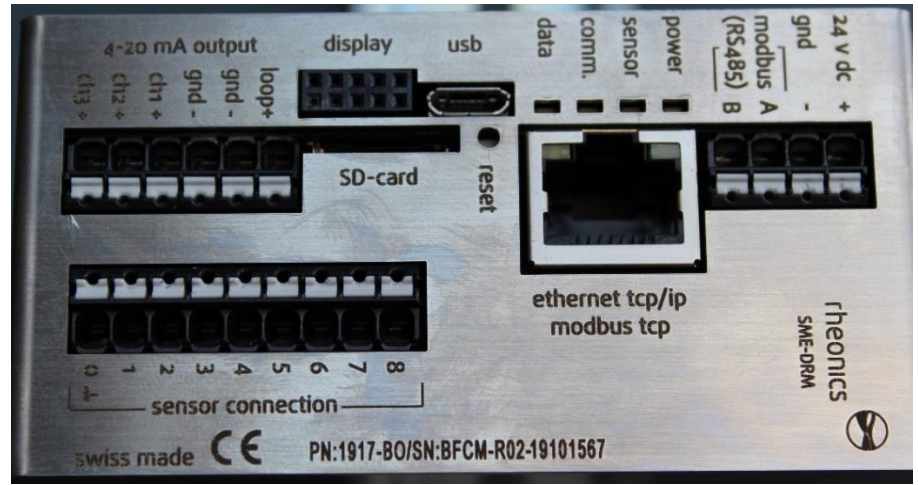

Figure 1. SME sensor electronics unit.

### 2.1 Process Interface

The SME is compatible with various Rheonics instruments. This includes Type: SR (SRV & SRD), Type: DV (DVP, DVM) and other instruments using the SME electronics from Rheonics.

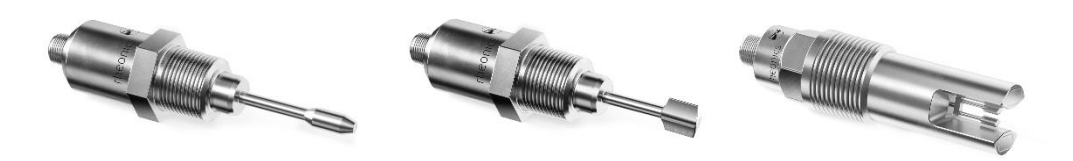

Figure 2: Rheonics Sensor for Viscosity and density measurements.

## 2.2 Reference to other instruments.

Manuals and guides for digital instruments are modular. General instructions give information about the functioning and installation of instruments. Operational instructions explain the use of the digital instrument features and parameters. Fieldbus specific information explains the installation and use of the instrument on that Fieldbus network. Related manuals are listed next and can be found in <u>https://rheonics.com/resources</u>:

- SRV USER MANUAL
- SRD USER MANUAL
- DVP USER MANUAL
- DVM USER MANUAL
- SENSOR INSTALLATION MANUAL
- RHEONICS CONTROL PANEL USER MANUAL

# 3 Modbus TCP Installation

## 3.1 Instrument overview:

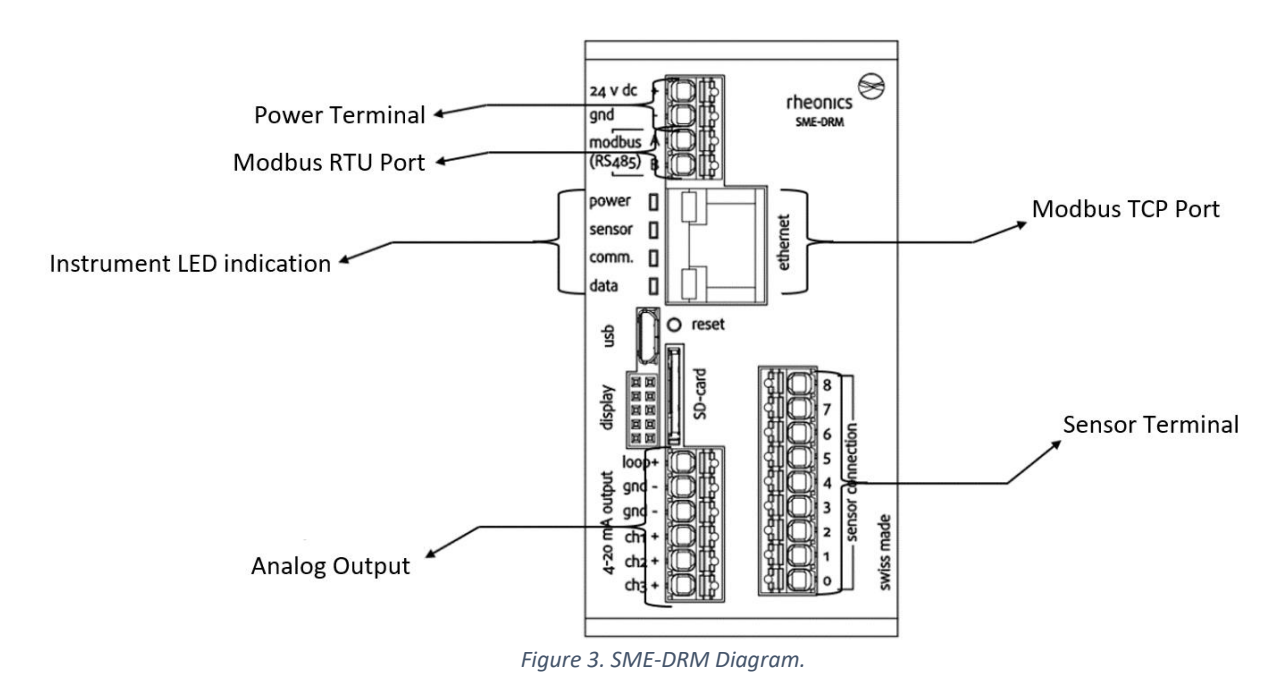

# 3.2 Ethernet PIN assignment Modbus TCP

| RJ45 Connector | Receptacle | Pin Number | Wire Color | Description |
|----------------|------------|------------|------------|-------------|
|                | 1 8        | 1          | Yellow     | Transmit+   |
| I am I         |            | 2          | Orange     | Transmit-   |
|                |            | 3          | White      | Receive+    |
| - Canada       |            | 4          |            | Not Used    |
|                |            | 5          |            | Not Used    |
| Contraction of |            | 6          | Blue       | Receive-    |
|                |            | 7          |            | Not Used    |
|                |            | 8          |            | Not Used    |
|                |            |            |            |             |

Table 2: RJ45 Connector Pinout.

# 4 Getting started

### 4.1 Components Used

- Rheonics SRV, SRD, DVP or DVM w/ Firmware V03.30/0 or higher
- Modbus Communication software (e.g. Modbus Poll)
- Software sensor: Rheonics Control Panel (RCP)
- Windows 10 64 bit

### 4.2 System Connections

Connect the sensor to a PC (with RCP and Modbus communication software installed) with an Ethernet Cable connected in the sensor electronics RJ-45 port. This can be done through an Ethernet switch or hub, or a direct connection.

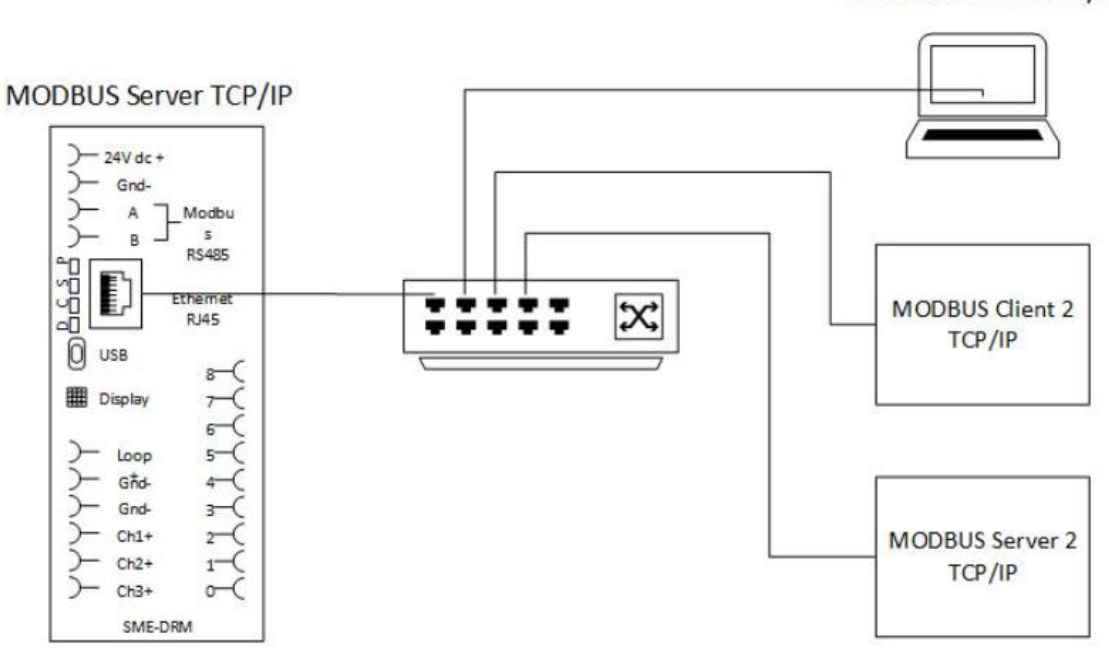

Figure 4. Communication diagram for Rheonics sensor-PLC and PC.

MODBUS Client TCP/IP

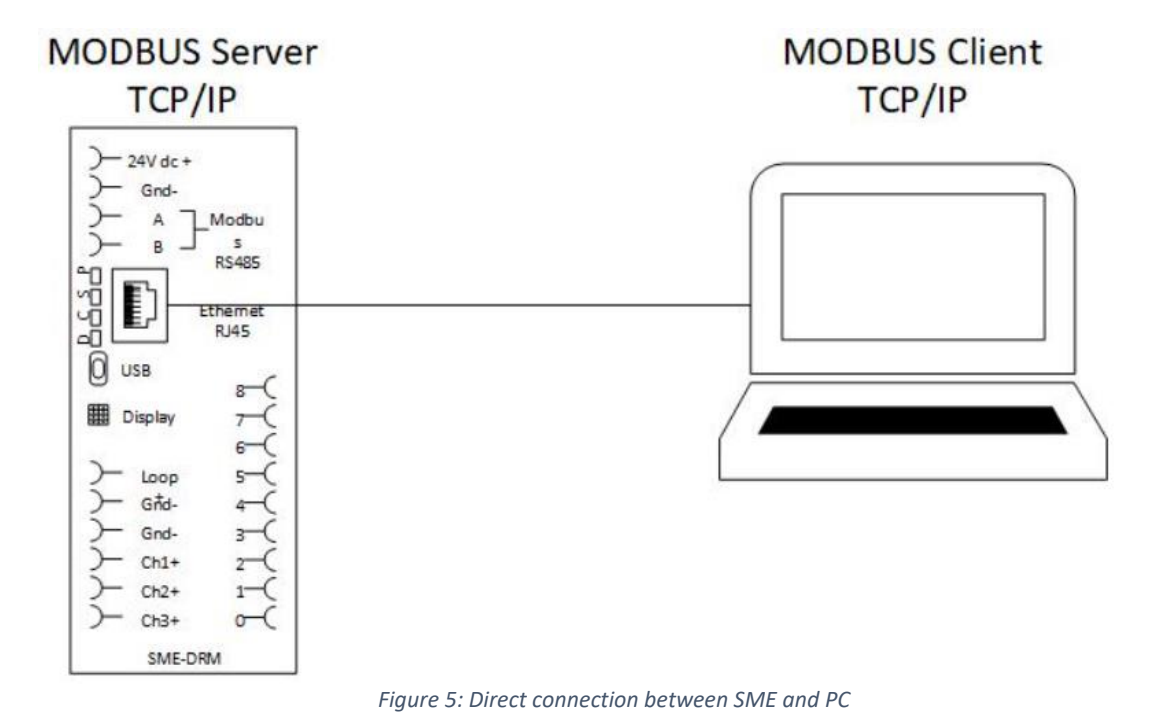

### 4.3 Configure Rheonics SME

In this section, the SME ethernet configuration is set. We will use the RCP software on the PC, connect to the SME using USB and configure the SME to disable DHCP. Make sure it has a valid IP address. Figure 7 shows a standard configuration that can be used for the correct performance of the system. See the next steps as guidance.

Open the RCP software. On Settings Communication Tab, select USB, identify the COM Port of the desired SME to connect and click Apply. Wait for the Status Led to go green.

| asurement Events    | Settings Set      | vice Diagnosti    | us               | Comm                   | unicatio | n Tem  | p. Control | Logger  | H    | rip       |          |
|---------------------|-------------------|-------------------|------------------|------------------------|----------|--------|------------|---------|------|-----------|----------|
| Operator            | 0                 | Communication     |                  |                        |          |        |            |         |      |           |          |
| Name / ID           | Rheanics          | @ US8             | Port             | COM                    | 25       |        | Autodetect |         | ٦r   | Device    | tatus    |
| Client              | Rheonics GrabH    | O enternet        | IP               |                        |          | Po     | t 10001    | A Noply |      | Manager   | 0        |
| Sensor Configurati  | on                | Units             |                  |                        |          |        |            |         |      | Resolutio | an (     |
| Sensor Type         | SRV               | Viscosity         | () (c)           | my C                   | Ó IFI    | 0.0    |            |         |      | 0.000     | v.       |
| Import              | Export            | Density           | 0                |                        | Daym     | 1 0 00 |            |         |      | 0.0000    |          |
| b                   | pert Mode         | Temperature       | ۲                | c                      | D 11     | 01     |            |         |      | 0.00      | 2        |
|                     |                   | Pressure          | ( <b>•</b> ) > 1 |                        | 3πeC     | OW     | 0.00       | Om C    | (inn | 0.00      | <u>v</u> |
| Pressure Gauge      |                   | Graph Settings    |                  |                        |          |        |            |         |      |           |          |
| Communication       |                   | Wecesity          | v                | <ul> <li>au</li> </ul> | to O     | tiz    | Min        | 1 mPa.s | Max  | 40 mPa s  |          |
| Device ID           | Ne Sensor         | Calc. Density     | Ψ.               | <ul> <li>au</li> </ul> | to O     | tte    | Min        | 0 kg/m3 | Мах  | 1.5 kg/m3 |          |
| Las Cattlens        |                   | Temperature Scale |                  | () AU                  | to 💿     | fie    | Min        | 10 °C   | Max  | 40 °C     |          |
| Logging Interval    | 10 tet v          | Pressure Scale    |                  | ۰ ه                    | do ()    | fix    | Min        | 1 bar   | Max  | 10 bar    |          |
| Measurement Frequen | ay (Every) 10 sec | Time Scale        |                  | 🖲 tu                   | • 0      | fix    | Range      | 5 min ~ |      |           |          |
| -                   |                   | 1020000000000     |                  | 14900                  | 20210    |        |            |         |      |           |          |

Figure 6: USB connection with SME.

For Static IP address, in the Ethernet section click the dropdown menu in DHCP and select false (this will disable the DHCP function) – input the static IP address, subnet and gateway to be used (Figure 7 is an example). Check the RCP manual for detailed instructions.

| leasurement   | Events  | Settings          | Service |   | Diagno  | stics C              | Communication  | Temp. Contro    | Logger          | 1            | lelp      |      |
|---------------|---------|-------------------|---------|---|---------|----------------------|----------------|-----------------|-----------------|--------------|-----------|------|
| Modbus RTU (  | RS-485) |                   |         | 5 | LCD DE  | splay (SME           | TRD Only)      |                 | 0               | Write        | and Updat | te   |
| Modbus Addres | 5       | 1                 |         |   | Line 1  | Paramet<br>Viscosity | er<br>V        | Resolut<br>0.00 | an v            | Ť.           | Write Cor | nfig |
| Baud Rate     |         | 38400             | ×       |   | Line 2  | Density              | ×.             | 0.000           | ×               |              |           |      |
| Parity        |         | 000               | ~       |   | Line 3  | Temperati            | ute 🗸          | 0.00            | v               | L            | Load Con  | fig  |
| Ethernet      | -       |                   | - (     | 8 | Locatio | in ID                | _              | _               | _               | _            | _         |      |
| Ethernet MAC  |         | 70:83:05:02:00:98 |         |   | Locatio | in ID                |                |                 | Latit           | ude          | 0.000000  |      |
| DHCP          |         | Palse             | [¥]     |   | Locati  | on Name              |                |                 | Long            | gtude        | 0.000000  |      |
| IP            |         | 192.168.8.30      |         |   |         |                      |                |                 | Altik           | ude          | 0         |      |
| Submet        |         | 255.255.255.0     |         |   |         |                      |                |                 |                 |              |           |      |
| Gateway @     |         | 192.165.6.1       |         |   | Operati | ion History          |                | -               | -               | -            | -         |      |
| DNS           |         | 0.0.0.0           |         |   | RTC TH  | WZ                   | 12/08/22 00:04 | :47             | Su              | pply Voltage | 23.39     | 10   |
| Terminal Port |         | 10001             |         |   | Last po | wer Reset            | 19/07/22 18:19 | 22              | Sh              | NE Temp.     | 48.60     |      |
| Bluetooth LT  | E 4.0   |                   |         |   |         |                      |                |                 | lax. Sensor Ten | ip. Exposure | 32.58     | 1    |
| 144.0         |         | 00.00.00.00.00.00 |         |   |         |                      |                |                 | lax. SME Temp.  | Exposure     | 54.51     |      |

Figure 7: Configuration in RCP to use Ethernet with DHCP.

Click "Write Config" to upload the configuration to the SME. Wait until the button turns green.

| asurement Events    | Settings          | Service | Diagnostics                | Communication Ter | mp. Control   Logger       | Help        |
|---------------------|-------------------|---------|----------------------------|-------------------|----------------------------|-------------|
| Modbus RTU (RS-485) |                   | 0       | LCD Display (SM            | E-TRD Only)       | 2 Write                    | and Update  |
| Modbus Address      | 1                 |         | Parame<br>Line 1 Viscosity | eter 🗸            | Resolution<br>0.00 v       | Undating    |
| Baud Rate           | 38400             | ~       | Line 2 Density             | ~                 | 0.000                      | opunnig.    |
| Parity              | ODD               | ×       | Line 3 Tempera             | ture 🗸            | 0.00                       | Load Config |
| thernet             | _                 | 0       | Location ID                | _                 | _                          | _           |
| Ethernet MAC        | 70:83:D5:D2:00:00 |         | Location ID                |                   | Latitude                   | 0.000000    |
| DHCP                | False             | ~       | Location Name              |                   | Longitude                  | 0.000000    |
| IP                  | 192.168.8.30      |         |                            |                   | Altitude                   | 0           |
| Subnet              | 255.255.255.0     |         |                            |                   |                            |             |
| Gateway IP          | 192.168.8.1       |         | Operation Histor           | у                 |                            |             |
| DNS                 | 0.0.0.0           |         | RTC Time                   | 12/08/22 00:04:47 | Supply Voltage             | e 23.39 V   |
| Terminal Port       | 10001             |         | Last power Reset           | 19/07/22 18:19:22 | SME Temp.                  | 48.60 °C    |
| Bluetooth LTE 4.0   | _                 |         |                            |                   | Max. Sensor Temp. Exposure | e 32.58 *C  |
|                     |                   |         |                            |                   | Max. SME Temp. Exposure    | 54.51 °C    |

Figure 8. Upload configuration to the SME.

# 5 Modbus Protocol

The structure of the request and response body in Modbus TCP connections, from the function code to the end of the data portion, has the same layout and meaning as in the other MODBUS variants, such as Modbus RTU or Modbus ASCII. The only differences in these other cases are the form of any 'framing' sequence, error check pattern, and address interpretation. The request and response are prefixed by eight bytes as follows:

| byte 0:                                                              | transaction identifier – copied by server – usually 0 |  |  |  |  |
|----------------------------------------------------------------------|-------------------------------------------------------|--|--|--|--|
| <b>byte 1:</b> transaction identifier – copied by server – usually 0 |                                                       |  |  |  |  |
| byte 2:                                                              | protocol identifier = 0                               |  |  |  |  |
| byte 3:                                                              | protocol identifier = 0                               |  |  |  |  |
| byte 4:                                                              | length field (upper byte)                             |  |  |  |  |
| byte 5: length field (lower byte)                                    |                                                       |  |  |  |  |
| byte 6: unit identifier                                              |                                                       |  |  |  |  |
| byte 7:                                                              | MODBUS function code                                  |  |  |  |  |
| byte 8:                                                              | Address 1 <sup>st</sup> Register (High Byte)          |  |  |  |  |
| byte 9:                                                              | Address 1 <sup>st</sup> Register (Low Byte)           |  |  |  |  |
| byte 10:                                                             | Number of Registers (High Byte)                       |  |  |  |  |
| byte 11:                                                             | Number of Registers (Low Byte)                        |  |  |  |  |
|                                                                      | Table 2: Madbus TCB framing                           |  |  |  |  |

Table 3: Modbus TCP framing.

Unit Identifier (byte 6) for Rheonics SME is 255 (0xFF) and must be configured as such. For byte 7, the SME uses the Modbus function code x04, which allows to read the input registers of the device where all the parameters are mapped. All other function codes of the Modbus TCP protocol are unused and will not be mentioned in this document. Byte 8 onwards defines the Data with its first Register address and the number of registers to be read.

## 5.1 Measured Parameters List

The measured parameters are mapped into the Modbus input registers. There is a total of 23 Parameters available from the SME, as shown in Table 4. Their associated variable, the Sensor and Error status are also listed.

| Parameter    | Measurement                         | Description                                             |
|--------------|-------------------------------------|---------------------------------------------------------|
| Parameter 0  | Viscosity median                    | Takes the median of the last                            |
| Parameter 1  | Density median                      | 5 sensor measurements                                   |
| Parameter 2  | Temperature median                  | points                                                  |
| Parameter 3  | Kinematic Viscosity                 | Measured value divided by<br>density squared            |
| Parameter 4  | Density average                     | Calculates the average of the last 5 measurement points |
| Parameter 5  | Viscosity raw 'process measurement' | Reads the direct                                        |
| Parameter 6  | Density raw                         | measurement taken by the                                |
| Parameter 7  | Temperature raw                     | sensor.                                                 |
| Parameter 8  | Resonant Frequency                  | Moscurad in Hortz                                       |
| Parameter 9  | Compensated Resonant Frequency      | ivieasured III Hertz                                    |
| Parameter 10 | Damping                             | Damping from Measurement                                |

| Parameter 12Viscosity Last GoodKeeps the last-good median<br>measurement in memory<br>when there is a<br>measurement errorParameter 13Density Last Goodmeasurement in memory<br>when there is a<br>measurement errorParameter 14Displays of mapped value from Modbus<br>register 512measurement errorParameter 15Displays of mapped value from Modbus<br>register 514                                                                                                    | Parameter 11  | Coil Temperature                                     |                                                     |
|----------------------------------------------------------------------------------------------------|---------------|------------------------------------------------------|-----------------------------------------------------|
| Parameter 13Density Last Goodwhen there is a<br>measurement errorParameter 14Displays of mapped value from Modbus<br>register 512                                                                                                    | Parameter 12  | Viscosity Last Good                                  | Keeps the last-good median<br>measurement in memory |
| Parameter 14Displays of mapped value from Modbus<br>register 512Parameter 15Displays of mapped value from Modbus<br>register 514Parameter 16Displays of mapped value from Modbus<br>register 516Parameter 17Estimated TemperatureParameter 18Temperature from PT1000 sensorParameter 19Calculated parameter from viscosity<br>                                                                                                    | Parameter 13  | Density Last Good                                    | when there is a measurement error                   |
| Parameter 15Displays of mapped value from Modbus<br>register 514Parameter 16Displays of mapped value from Modbus<br>register 516Parameter 17Estimated TemperatureParameter 18Temperature from PT1000 sensorParameter 19Calculated parameter from viscosity<br>modelParameter 20Calculated parameter from density modelParameter 21Calculated parameter from concentration<br>modelParameter 22Sensor Cleanliness RatioUsed for estimating sensor<br>cleanlinessParameter 22Sensor Error StatusStatus of the sensor | Parameter 14  | Displays of mapped value from Modbus<br>register 512 |                                                     |
| Parameter 16Displays of mapped value from Modbus<br>register 516Calculated from internal<br>temperature AlgorithmParameter 17Estimated TemperatureCalculated from internal<br>temperature AlgorithmParameter 18Temperature from PT1000 sensorRead from internal sensorParameter 19Calculated parameter from viscosity<br>                                                                                                    | Parameter 15  | Displays of mapped value from Modbus<br>register 514 |                                                     |
| Parameter 17Estimated TemperatureCalculated from internal<br>temperature AlgorithmParameter 18Temperature from PT1000 sensorRead from internal sensorParameter 19Calculated parameter from viscosity<br>modelSet from Advanced<br>Calculated parameter from density modelParameter 20Calculated parameter from concentration<br>                                                                                                    | Parameter 16  | Displays of mapped value from Modbus<br>register 516 |                                                     |
| Parameter 18Temperature from PT1000 sensorRead from internal sensorParameter 19Calculated parameter from viscosity<br>modelSet from Advanced<br>Calculated parameter from concentration<br>modelParameter 21Calculated parameter from concentration<br>                                                                                                    | Parameter 17  | Estimated Temperature                                | Calculated from internal temperature Algorithm      |
| Parameter 19Calculated parameter from viscosity<br>modelSet from Advanced<br>Calculated parameter from density modelParameter 20Calculated parameter from concentration<br>modelSet from Advanced<br>CalculationsParameter 21Calculated parameter from concentration<br>modelUsed for estimating sensor<br>cleanlinessParameter 22Sensor Cleanliness RatioUsed for estimating sensor<br>cleanlinessSensor StatusSensor Error StatusStatus of the sensorErrorError StateError state of the sensor                   | Parameter 18  | Temperature from PT1000 sensor                       | Read from internal sensor                           |
| Parameter 20Calculated parameter from density model<br>Calculated parameter from concentration<br>modelSet from Advanced<br>CalculationsParameter 21Calculated parameter from concentration<br>modelUsed for estimating sensor<br>cleanlinessParameter 22Sensor Cleanliness RatioUsed for estimating sensor<br>cleanlinessSensor StatusSensor Error StatusStatus of the sensorErrorError StateError state of the sensor                                                                                            | Parameter 19  | Calculated parameter from viscosity<br>model         | Sat from Advanced                                   |
| Parameter 21Calculated parameter from concentration<br>modelCalculationsParameter 22Sensor Cleanliness RatioUsed for estimating sensor<br>cleanlinessSensor StatusSensor Error StatusStatus of the sensorErrorError StateError state of the sensor                                                                                                    | Parameter 20  | Calculated parameter from density model              | Set from Advanced                                   |
| Parameter 22Sensor Cleanliness RatioUsed for estimating sensor<br>cleanlinessSensor StatusSensor Error StatusStatus of the sensorErrorError StateError state of the sensor                                                                                                    | Parameter 21  | Calculated parameter from concentration model        | Calculations                                        |
| Sensor StatusSensor Error StatusStatus of the sensorErrorError StateError state of the sensor                                                                                                    | Parameter 22  | Sensor Cleanliness Ratio                             | Used for estimating sensor<br>cleanliness           |
| Error State Error state of the sensor                                                                                                    | Sensor Status | Sensor Error Status                                  | Status of the sensor                                |
|                                                                                                    | Error         | Error State                                          | Error state of the sensor                           |

Table 4: Measured Parameters List.

## 5.2 Input Registers

For each parameter there are seven registers associated; the first two contain the value of the parameter in float data type, the third is the value scaled by 100 in Int16 format, fourth is the status of the parameter in UInt16. The fifth and sixth contain the uncalibrated value and the last one indicates the measurement units.

It's important to notice that Table 5 uses PDU addressing; addresses start at zero. Depending on the PLC used it might be required to add 1 to the addresses, to get the correct registers.

| Address (Dec) | Register (Dec)   | Length<br>(Reg.) | Туре    | Description                                    |
|---------------|------------------|------------------|---------|------------------------------------------------|
| Parameter 0   | Viscosity median |                  |         |                                                |
| 40            | 300041           | 2                | Float32 | Parameter 0 value as float                     |
| 42            | 300043           | 1                | SInt16  | Parameter 0 value scaled by 100                |
| 43            | 300044           | 1                | Uint16  | Parameter 0 status (See <u>section</u><br>8.2) |
| 44            | 300045           | 2                | Float32 | Parameter 0 Uncalibrated value                 |
| 46            | 300047           | 1                | UInt16  | Parameter 0 Unit (See section 9)               |
| Parameter 1   | Density median   |                  |         |                                                |
| 48            | 300049           | 2                | Float32 | Parameter 1 value as float                     |
| 50            | 300051           | 1                | SInt16  | Parameter 1 value scaled by 100                |
| 51            | 300052           | 1                | Uint16  | Parameter 1 status                             |

Parameter 2

Parameter 3

|                    |    |         | [                               |  |  |  |  |  |  |
|--------------------|----|---------|---------------------------------|--|--|--|--|--|--|
|                    |    |         |                                 |  |  |  |  |  |  |
|                    |    |         |                                 |  |  |  |  |  |  |
| 300053             | 2  | Float32 | Parameter 1 Uncalibrated value  |  |  |  |  |  |  |
| 300055             | 1  | UInt16  | Parameter 1 Unit                |  |  |  |  |  |  |
| Temperature median |    |         |                                 |  |  |  |  |  |  |
| 300057             | 2  | Float32 | Parameter 2 value as float      |  |  |  |  |  |  |
| 300059             | 1  | SInt16  | Parameter 2 value scaled by 100 |  |  |  |  |  |  |
| 300060             | 1  | Uint16  | Parameter 2 status              |  |  |  |  |  |  |
| 300061             | 2  | Float32 | Parameter 2 Uncalibrated value  |  |  |  |  |  |  |
| 300063             | 1  | UInt16  | Parameter 2 Unit                |  |  |  |  |  |  |
| Kinematic Viscosit | ty |         |                                 |  |  |  |  |  |  |
| 300065             | 2  | Float32 | Parameter 3 value as float      |  |  |  |  |  |  |
| 300067             | 1  | SInt16  | Parameter 3 value scaled by 100 |  |  |  |  |  |  |
| 300068             | 1  | Uint16  | Parameter 3 status              |  |  |  |  |  |  |
| 300069             | 2  | Float32 | Parameter 3 Uncalibrated value  |  |  |  |  |  |  |
| 300071             | 1  | UInt16  | Parameter 3 Unit                |  |  |  |  |  |  |
| Density Average    |    |         |                                 |  |  |  |  |  |  |
| 300073             | 2  | Float32 | Parameter 4 value as float      |  |  |  |  |  |  |
| 300075             | 1  | SInt16  | Parameter 4 value scaled by 100 |  |  |  |  |  |  |
| 300076             | 1  | Uint16  | Parameter 4 status              |  |  |  |  |  |  |
| 300077             | 2  | Float32 | Parameter 4 Uncalibrated value  |  |  |  |  |  |  |

| 70          | 300071             | 1          | UInt16   | Parameter 3 Unit                |
|-------------|--------------------|------------|----------|---------------------------------|
| Parameter 4 | Density Average    |            |          |                                 |
| 72          | 300073             | 2          | Float32  | Parameter 4 value as float      |
| 74          | 300075             | 1          | SInt16   | Parameter 4 value scaled by 100 |
| 75          | 300076             | 1          | Uint16   | Parameter 4 status              |
| 76          | 300077             | 2          | Float32  | Parameter 4 Uncalibrated value  |
| 78          | 300079             | 1          | UInt16   | Parameter 4 Unit                |
| Parameter 5 | Viscosity raw 'pro | cess measu | irement' |                                 |
| 80          | 300081             | 2          | Float32  | Parameter 5 value as float      |
| 82          | 300083             | 1          | SInt16   | Parameter 5 value scaled by 100 |
| 83          | 300084             | 1          | Uint16   | Parameter 5 status              |
| 84          | 300085             | 2          | Float32  | Parameter 5 Uncalibrated value  |
| 86          | 300087             | 1          | UInt16   | Parameter 5 Unit                |
| Parameter 6 | Density raw        |            |          |                                 |
| 88          | 300089             | 2          | Float32  | Parameter 6 value as float      |
| 90          | 300091             | 1          | SInt16   | Parameter 6 value scaled by 100 |
| 91          | 300092             | 1          | Uint16   | Parameter 6 status              |
| 92          | 300093             | 2          | Float32  | Parameter 6 Uncalibrated value  |
| 94          | 300095             | 1          | UInt16   | Parameter 6 Unit                |
| Parameter 7 | Temperature raw    |            |          |                                 |
| 96          | 300097             | 2          | Float32  | Parameter 7 value as float      |
| 98          | 300099             | 1          | SInt16   | Parameter 7 value scaled by 100 |
| 99          | 300100             | 1          | Uint16   | Parameter 7 status              |
| 100         | 300101             | 2          | Float32  | Parameter 7 Uncalibrated value  |
| 102         | 300103             | 1          | UInt16   | Parameter 7 Unit                |
| Parameter 8 | Resonant Frequen   | су         |          |                                 |
| 104         | 300105             | 2          | Float32  | Parameter 8 value as float      |
| 106         | 300107             | 1          | SInt16   | Parameter 8 value scaled by 100 |
| 107         | 300108             | 1          | Uint16   | Parameter 8 status              |
| 108         | 300109             | 2          | Float32  | Parameter 8 Uncalibrated value  |
| 110         | 300111             | 1          | UInt16   | Parameter 8 Unit                |

| Parameter 9  | Compensated Resonant Frequency |              |          |                                  |  |  |
|--------------|--------------------------------|--------------|----------|----------------------------------|--|--|
| 112          | 300113                         | 2            | Float32  | Parameter 9 value as float       |  |  |
| 114          | 300115                         | 1            | SInt16   | Parameter 9 value scaled by 100  |  |  |
| 115          | 300116                         | 1            | Uint16   | Parameter 9 status               |  |  |
| 116          | 300117                         | 2            | Float32  | Parameter 9 Uncalibrated value   |  |  |
| 118          | 300119                         | 1            | UInt16   | Parameter 9 Unit                 |  |  |
| Parameter 10 | Damping Frequen                | су           |          |                                  |  |  |
| 120          | 300121                         | 2            | Float32  | Parameter 10 value as float      |  |  |
| 122          | 300123                         | 1            | SInt16   | Parameter 10 value scaled by 100 |  |  |
| 123          | 300124                         | 1            | Uint16   | Parameter 10 status              |  |  |
| 124          | 300125                         | 2            | Float32  | Parameter 10 Uncalibrated value  |  |  |
| 126          | 300127                         | 1            | UInt16   | Parameter 10 Unit                |  |  |
| Parameter 11 | Coil Temperature               |              |          |                                  |  |  |
| 128          | 300129                         | 2            | Float32  | Parameter 11 value as float      |  |  |
| 130          | 300131                         | 1            | SInt16   | Parameter 11 value scaled by 100 |  |  |
| 131          | 300132                         | 1            | Uint16   | Parameter 11 status              |  |  |
| 132          | 300133                         | 2            | Float32  | Parameter 11 Uncalibrated value  |  |  |
| 134          | 300135                         | 1            | UInt16   | Parameter 11 Unit                |  |  |
| Parameter 12 | Viscosity Last Goo             | d            |          |                                  |  |  |
| 136          | 300137                         | 2            | Float32  | Parameter 12 value as float      |  |  |
| 138          | 300139                         | 1            | SInt16   | Parameter 12 value scaled by 100 |  |  |
| 139          | 300140                         | 1            | Uint16   | Parameter 12 status              |  |  |
| 140          | 300041                         | 2            | Float32  | Parameter 12 Uncalibrated value  |  |  |
| 142          | 300043                         | 1            | SInt16   | Parameter 12 Unit                |  |  |
| Parameter 13 | Density Last Good              | l            |          |                                  |  |  |
| 144          | 300145                         | 2            | Float32  | Parameter 13 value as float      |  |  |
| 146          | 300147                         | 1            | SInt16   | Parameter 13 value scaled by 100 |  |  |
| 147          | 300148                         | 1            | Uint16   | Parameter 13 status              |  |  |
| 148          | 300149                         | 2            | Float32  | Parameter 13 Uncalibrated value  |  |  |
| 150          | 300151                         | 1            | SInt16   | Parameter 13 Unit                |  |  |
| Parameter 14 | Displays of mappe              | ed value fro | m Modbus | register 512                     |  |  |
| 152          | 300153                         | 2            | Float32  | Parameter 14 value as float      |  |  |
| 154          | 300155                         | 1            | SInt16   | Parameter 14 value scaled by 100 |  |  |
| 155          | 300156                         | 1            | Uint16   | Parameter 14 status              |  |  |
| 156          | 300157                         | 2            | Float32  | Parameter 14 Uncalibrated value  |  |  |
| 158          | 300159                         | 1            | SInt16   | Parameter 14 Unit                |  |  |
| Parameter 15 | Displays of mappe              | ed value fro | m Modbus | register 514                     |  |  |
| 160          | 300161                         | 2            | Float32  | Parameter 15 value as float      |  |  |
| 162          | 300163                         | 1            | SInt16   | Parameter 15 value scaled by 100 |  |  |
| 163          | 300164                         | 1            | UInt16   | Parameter 15 status              |  |  |
| 164          | 300165                         | 2            | Float32  | Parameter 15 Uncalibrated value  |  |  |
| 166          | 300167                         | 1            | SInt16   | Parameter 15 Unit                |  |  |
| Parameter 16 | Displays of mappe              | ed value fro | m Modbus | register 516                     |  |  |
| 168          | 300169                         | 2            | Float32  | Parameter 16 value as float      |  |  |

| 470           | 200474             | 4           | 61.14.6     |                                  |
|---------------|--------------------|-------------|-------------|----------------------------------|
| 170           | 300171             | 1           | Sint16      | Parameter 16 value scaled by 100 |
| 1/1           | 300172             | 1           | UINT16      | Parameter 16 status              |
| 172           | 300173             | 2           | Float32     | Parameter 16 Uncalibrated value  |
| 174           | 3001/5             | 1           | Sint16      | Parameter 16 Unit                |
| Parameter 17  | Estimated Temper   | rature      |             |                                  |
| 176           | 300177             | 2           | Float32     | Parameter 17 value as float      |
| 178           | 300179             | 1           | SInt16      | Parameter 17 value scaled by 100 |
| 179           | 300180             | 1           | UInt16      | Parameter 17 status              |
| 180           | 300181             | 2           | Float32     | Parameter 17 Uncalibrated value  |
| 182           | 300183             | 1           | SInt16      | Parameter 17 Unit                |
| Parameter 18  | Temperature from   | n PT1000 se | ensor       |                                  |
| 184           | 300185             | 2           | Float32     | Parameter 18 value as float      |
| 186           | 300187             | 1           | SInt16      | Parameter 18 value scaled by 100 |
| 187           | 300188             | 1           | UInt16      | Parameter 18 status              |
| 188           | 300189             | 2           | Float32     | Parameter 18 Uncalibrated value  |
| 190           | 300191             | 1           | SInt16      | Parameter 18 Unit                |
| Parameter 19  | Calculated parame  | eter from v | iscosity mo | dels                             |
| 192           | 300193             | 2           | Float32     | Parameter 19 value as float      |
| 194           | 300195             | 1           | SInt16      | Parameter 19 value scaled by 100 |
| 195           | 300196             | 1           | UInt16      | Parameter 19 status              |
| 196           | 300197             | 2           | Float32     | Parameter 19 Uncalibrated value  |
| 198           | 300199             | 1           | SInt16      | Parameter 19 Unit                |
| Parameter 20  | Calculated parame  | eter from d | lensity mod | els                              |
| 200           | 300201             | 2           | Float32     | Parameter 20 value as float      |
| 202           | 300203             | 1           | SInt16      | Parameter 20 value scaled by 100 |
| 203           | 300204             | 1           | UInt16      | Parameter 20 status              |
| 204           | 300205             | 2           | Float32     | Parameter 20 Uncalibrated value  |
| 206           | 300207             | 1           | SInt16      | Parameter 20 Unit                |
| Parameter 21  | Calculated parame  | eter from c | oncentratio | on models                        |
| 208           | 300209             | 2           | Float32     | Parameter 21 value as float      |
| 210           | 300211             | 1           | SInt16      | Parameter 21 value scaled by 100 |
| 211           | 300212             | 1           | UInt16      | Parameter 21 status              |
| 212           | 300213             | 2           | Float32     | Parameter 21 Uncalibrated value  |
| 214           | 300215             | 1           | SInt16      | Parameter 21 Unit                |
| Parameter 22  | Sensor Cleanlines  | s Ratio     |             |                                  |
| 216           | 300217             | 2           | Float32     | Parameter 22 value as float      |
| 218           | 300219             | 1           | SInt16      | Parameter 22 value scaled by 100 |
| 219           | 300220             | 1           | UInt16      | Parameter 22 status              |
| 220           | 300221             | 2           | Float32     | Parameter 22 Uncalibrated value  |
| 222           | 300223             | 1           | SInt16      | Parameter 22 Unit                |
| Sensor Status | Sensor Error Statu | IS          |             |                                  |
| 39            | 300040             | 1           |             |                                  |
| Error         | Error State        |             |             |                                  |
| 514           | 300515             | 1           | Uint16      | Error value                      |

Table 5: Input Registers.

## 5.3 Data Types

**Float:** IEEE754 floating point. This data type spans two registers which should be read together. Depending on the endianness of the host it might be necessary to swap high/low byte and/or the respective registers. To transform the value to decimal form, follow the IEEE 754 Standard for Floating Point Binary Arithmetic.

Int16: Signed 16 bit integer (register). Uint16: Unsigned 16 bit integer.

# 6 Linking tags with Modbus Poll

The Rheonics Modbus TCP instruments offer many different modules and parameters. To select these modules/parameters, the client's configuration tooling software is used, in this case, Modbus Poll.

# 6.1 Open the software and follow the steps:

#### Create a new Connection.

| Modbus Po            | NI - Mbpell1                  | incline | Direkty View Window Hele      | -1 | × |
|----------------------|-------------------------------|---------|-------------------------------|----|---|
|                      | Connect                       | F3      | D5 06 15 16 17 22 23 TC 2 % % |    |   |
| Mhnol                | Disconnect                    | F4      |                               |    |   |
| Tx = 0. E<br>No conn | Auto Connect<br>Quick Connect | ><br>F5 | 1000ms                        |    |   |
|                      | Alias 000                     | 00      |                               |    |   |
| 1                    | -                             | 0       |                               |    |   |
| 2                    |                               | 0       |                               |    |   |
| 3                    |                               | 0       |                               |    |   |
| 4                    |                               | 0       |                               |    |   |
| 5                    |                               | 0       |                               |    |   |
| 6                    |                               | 0       |                               |    |   |
| /                    |                               | 0       |                               |    |   |
| 0                    |                               | 0       |                               |    |   |
|                      |                               |         |                               |    |   |
| 6                    |                               |         |                               |    |   |
|                      |                               |         |                               |    |   |
|                      |                               |         |                               |    |   |
|                      |                               |         |                               |    |   |
| onnect               |                               |         | (10.5.33.85): 502             |    |   |

Figure 9: Modbus Poll new connection.

With the new window, set a Modbus TCP/IP connection type and include the SME IP address that was set before.

| e): Err = 0: ID = 1: F = 0<br>connection<br>Alias 00 | 3: SR = 1000ms<br>Connection Setup<br>Connection<br>Modbus TCP/IP | X CK                   |  |
|------------------------------------------------------|-------------------------------------------------------------------|------------------------|--|
| Alias 00                                             | Connection<br>Connection<br>Modbus TCP/IP                         | К                      |  |
| Alias 00                                             | Connection<br>Modeus TCP/IP v                                     | OK                     |  |
|                                                      | Modbus TCP/IP v                                                   |                        |  |
|                                                      |                                                                   |                        |  |
|                                                      | Corial Cottage                                                    | Cancel                 |  |
|                                                      | COM4                                                              | Mode                   |  |
|                                                      | 200400 C                                                          | @ RTU _ ASCI           |  |
|                                                      | 38400 Baud                                                        | Response Timeout       |  |
|                                                      | 8 Data bits 🚽                                                     | 10000 [ms]             |  |
|                                                      | Odd Parity                                                        | Dalas Balurara Dala    |  |
|                                                      | 1 Stop Bit                                                        | 20 [ms]                |  |
|                                                      | Remote Modbus Server                                              |                        |  |
|                                                      | IP Address or Node Name                                           |                        |  |
|                                                      | 192.168.8.30                                                      | <u> </u>               |  |
|                                                      | 502 3000 [ms]                                                     | (Pv4     () Pv6     () |  |
|                                                      |                                                                   |                        |  |

Figure 10: Connection Setup.

| Contraction            |            | OK                 |
|------------------------|------------|--------------------|
| Modbus TCP/IP          | ~          |                    |
| Serial Settings        |            | Cancel             |
| COM4                   | ~          | Mode               |
| 38400 Baud $\sim$      |            | ● RTU ○ ASCII      |
| 8 Data bits 🛛 🖂        |            | Response Timeout   |
| Odd Parity 🚽 🖂         |            | Delay Between Pols |
| 1 Stop Bit 👘 🖂         | Advanced . | 20 [ms]            |
| Remote Modbus Server   |            |                    |
| IP Address or Node Nam | e          |                    |
| 192.168.8.30           |            | ~                  |

#### Fill in every other parameter as shown and click Ok.

Figure 11: Connection Setup details.

Go to "Set up" tab and select "Read/Write Definition".

|                                                                                                    | Read/Write Definition | F8        | TC 2 9 8?    |          |  |
|----------------------------------------------------------------------------------------------------|-----------------------|-----------|--------------|----------|--|
| and the second second se | Read/Write Once       | F6        | in call A. I |          |  |
| Mbpoll1                                                                                                    | Read/Write Disabled   | Shift+F6  |              | <u>.</u> |  |
| (= 0: Eff = 0: ID =                                                                                                    | Excel Log             | Alt+X     |              |          |  |
| Alias                                                                                                    | Excel Logging Off     | Alt+Q     |              | -        |  |
|                                                                                                    | Log                   | Alt+L     |              |          |  |
|                                                                                                    | Logging Off           | Alt+O     |              |          |  |
|                                                                                                    | Reset Counters        | F12       |              |          |  |
|                                                                                                    | Reset All Counters    | Shift+F12 |              |          |  |
|                                                                                                    | Ure as Default        |           |              |          |  |
|                                                                                                    | USE 05 DEIBUR         |           |              |          |  |
|                                                                                                    | 0                     |           |              |          |  |
|                                                                                                    | 0                     |           |              |          |  |
|                                                                                                    |                       |           |              |          |  |
|                                                                                                    |                       |           |              |          |  |
|                                                                                                    |                       |           |              |          |  |
|                                                                                                    | _                     |           |              |          |  |
|                                                                                                    |                       |           |              |          |  |
|                                                                                                    |                       |           |              |          |  |

Figure 12: Reading Definition.

| Read/Write           | Definition                    |                 | ×                            |
|----------------------|-------------------------------|-----------------|------------------------------|
| Slave ID:            | 255                           |                 | OK                           |
| Function:            | 04 Read Input Regis           | ters (3x) 🛛 🗸   | Cancel                       |
| Address:             | 40 Protoco                    | l address. E.g. | 3 <mark>1</mark> 011 -> 10   |
| Quantity:            | 10                            |                 |                              |
| Scan Rate:           | 1000 [ms]                     |                 | Apply                        |
| Disable              | Write Disabled<br>le on error |                 | Read/Write Once              |
| View<br>Rows<br>O 10 | ○20 ○50 ○                     | 100 💿 Fit to    | Quantity                     |
| Hide A               | Alias Columns<br>ss in Cell   | PLC Addr        | esses (Base 1)<br>Iniel Mode |
|                      |                               |                 |                              |

Once the new window is opened, set all the parameters as shown below (only quantity can be varied).

*Figure 13: Configure Read/Write Definition.* 

Read Parameters, at first, may look like Figure 14, which shows the first 10 registers starting from address 40.

| Alia | \$ 00040 |  |
|------|----------|--|
| 0    | d        |  |
| 11   | 0        |  |
| 42   | 0        |  |
| 13   | 0        |  |
| 4    | 0        |  |
| 15   | 0        |  |
| 46   | 1        |  |
| 47   | 0        |  |
| 48   | 16256    |  |
| 49   | 0        |  |
|      |          |  |

Figure 14: Example of Registers read.

By right-clicking any data, it can be seen that by default the data type is "signed". This needs to be changed for every data according to Table 5.

| <br>00040 |                                                                                                    |                            |   |                                 |             |            |
|-----------|----------------------------------------------------------------------------------------------------|----------------------------|---|---------------------------------|-------------|------------|
| <br>0     |                                                                                                    |                            |   |                                 |             |            |
| 0         |                                                                                                    |                            |   |                                 |             |            |
| 0         |                                                                                                    |                            |   |                                 |             |            |
| 0         |                                                                                                    |                            |   |                                 |             |            |
| 0         |                                                                                                    |                            |   |                                 |             |            |
| 0         |                                                                                                    |                            |   |                                 |             |            |
| <br>1     |                                                                                                    |                            |   |                                 |             |            |
| <br>0     |                                                                                                    |                            |   |                                 |             |            |
| 16256     |                                                                                                    |                            | - |                                 |             |            |
| <br>      | Format                                                                                                    | >                          | ~ | Signed                          | Alt+Shift+S |            |
|           | Read/write Definition                                                                                          | F8                         |   | Unsigned                        | Alt+Shift+U |            |
|           | Cut                                                                                                    | Ctrl+X                     |   | Binary                          | Alt+Shift+B |            |
|           | Сору                                                                                                    | Ctrl+C                     |   | 22 Dissioned                    |             |            |
|           | Paste                                                                                                    | Ctrl+V                     |   | 32 Bit signed                   | 1           |            |
|           | Carl and the second second second second second second second second second second second second second second | Ctrl+A                     |   | 32 Bit Unsigned                 | 2           |            |
|           | Select All                                                                                                    |                            |   | DO MIT STODAD                   | ,           |            |
|           | Colors                                                                                                    | Alt+Shift+C                |   | on bit signed                   |             |            |
| _         | Colors                                                                                                    | Alt+Shift+C                |   | 64 Bit Unsigned                 | >           |            |
|           | Select All<br>Colors<br>Font                                                                                   | Alt+Shift+C<br>Alt+Shift+F |   | 64 Bit Unsigned<br>32 Bit Float | \$          | Big-endian |

Figure 15: Configure Data format.

In this case, when Address 48 is configured as Float32 Big-endian, the value changes to 1, the current Density median. The data is better shown by configuring the correct data type and adding Alias to each address. The result would look like in the following Figure.

| -  | Aliac                         | 00040       | <br> |
|----|-------------------------------|-------------|------|
| 40 | Viesositi Median              | 00040       |      |
| 40 | viscosity iniculari           |             |      |
| 42 | Viscosity Median Int          | 0           |      |
| 43 | Viscosity Median Status       | (??) 0x0000 |      |
| 44 | Viscosity median uncalibrated | 0           |      |
| 45 |                               | <u>_</u>    |      |
| 46 | Units                         | 1           |      |
| 47 |                               | 0           |      |
| 48 | Density Median                | 1           |      |
| 49 | -                             |             |      |
|    |                               |             |      |

Figure 16: Data with correct format and alias.

# 6.2 Import Modbuspoll pre-configured files for Rheonics Modbus Devices

To read values through Modbus Poll easily, pre-configured files can be used. These already have the correct data types and alias. You can find them on Rheonics Support web page <u>here</u>. To import them, follow the next steps.

#### Click Open on the File Tab.

| 뭷    | Modbus Poll - Mbpoll1                                    | - | × |
|------|----------------------------------------------------------|---|---|
| File | Edit Connection Setup Functions Display View Window Help |   |   |
|      | New Ctrl+N 6 15 16 17 22 23 TC 🖳 🤋 🎌                     |   |   |
|      | Open Ctrl+O                                              | ] |   |
|      | Close                                                    |   |   |
|      | Save Ctrl+S                                              |   |   |
|      | Save As                                                  |   |   |
|      | Open Workspace                                           |   |   |
|      | Save Workspace                                           |   |   |
|      | Print Ctrl+P                                             |   |   |
|      | Print Preview                                            |   |   |
|      | Print Setup                                              |   |   |
|      | 1 write location name.mbp                                |   |   |
|      | 2 write location ID.mbp                                  |   |   |
|      | 3 poll-limits&outputs.mbp                                |   |   |
|      | 4 poll-input-param.mbp                                   |   |   |
|      | 5 poll-ext-input-param.mbp                               |   |   |
|      | 6 calibration (1).mbw                                    |   |   |
|      | Exit                                                     |   |   |
| _    |                                                          |   |   |
|      |                                                          |   |   |
|      |                                                          |   |   |
|      |                                                          |   |   |
|      |                                                          |   |   |
|      |                                                          |   |   |

Figure 17: Import pre-configured file.

Choose the desired file between the files available on Rheonics web page.

| <b>*</b> 8 8 | × □ 県自 几 05           | 5 06 15 16 17 22 23   TC 🖻   | 8 ₩?         |                     |                  | _      |                   |     |
|--------------|-----------------------|------------------------------|--------------|---------------------|------------------|--------|-------------------|-----|
| E.           | 함 <mark>]</mark> Open |                              |              |                     |                  |        |                   |     |
|              | 🗧 🚽 👻 🕇 📙 > Thi       | s PC → Desktop → Modbus → M  | odbus Poll > | Modbus Poll >       |                  | v ♂ Se | earch Modbus Poll | - 3 |
|              | Organize 🔻 New folde  | r                            |              |                     |                  |        |                   |     |
|              | ^                     | Name                         |              | Date modified       | Туре             | Size   |                   |     |
|              | 🖈 Quick access        | poll-additional-info.mbp     |              | 8/13/2020 6:14 AM   | Modbus Poll File | 3 KB   |                   |     |
|              | 🔄 Desktop 🚿           | 🔛 poll-ch-config.mbp         |              | 8/6/2020 4:43 AM    | Modbus Poll File | 5 KB   |                   |     |
|              | 🕹 Downloads 🖈         | 🔛 poll-ch-config2.mbp        |              | 8/6/2020 4:43 AM    | Modbus Poll File | 8 KB   |                   |     |
|              | 😤 Documents 🖈         | poll-coeff1.mbp              |              | 4/9/2019 3:29 AM    | Modbus Poll File | 4 KB   |                   |     |
|              | Pictures 🖈            | 🔛 poll-coeff2.mbp            |              | 4/9/2019 3:37 AM    | Modbus Poll File | 9 KB   |                   |     |
|              | # Drophox (Rhe *      | poll-coeff3.mbp              |              | 9/3/2021 9:56 PM    | Modbus Poll File | 4 KB   |                   |     |
|              | PWPL P00, 0000        | poll-ext-input-param.mbp     |              | 4/8/2021 10:56 PM   | Modbus Poll File | 7 KB   |                   |     |
|              | BWBJ-B00-0000         | poll-input-param.mbp         |              | 12/23/2020 5:01 AM  | Modbus Poll File | 10 KB  |                   |     |
|              | challenge             | poll-limits&outputs.mbp      |              | 9/3/2021 9:58 PM    | Modbus Poll File | 5 KB   |                   |     |
|              | Modbus Poll           | poll-password.mbp            |              | 12/23/2020 5:03 AM  | Modbus Poll File | 1 KB   |                   |     |
|              | xrsenconf             | poll-UUID.mbp                |              | 9/1/2020 5:16 PM    | Modbus Poll File | 2 KB   |                   |     |
|              | Conbox (Rheonic       | poll-write-param14-16.mbp    | Type: Modbu  | s Poll File         | Modbus Poll File | 2 KB   |                   |     |
|              | •                     | write location ID.mbp        | Date modifie | d: 8/6/2020 4:43 AM | Modbus Poll File | 2 KB   |                   |     |
|              | This PC               | write location name.mbp      | -            |                     | Modbus Poll File | 2 KB   |                   |     |
|              | 3D Objects            | Write Multiple Registers.mbp |              | 8/6/2020 4:25 AM    | Modbus Poll File | 2 KB   |                   |     |
|              | Deskton Y             | Write_SN.mbp                 |              | 5/27/2021 4:57 AM   | Modbus Poll File | 2 KB   |                   |     |

Figure 18: Select a pre-configured file.

| R ca.  | - Edit Connection Seture Superior  | Diantas Mary Mandas    | Links |      |    |
|--------|------------------------------------|------------------------|-------|------|----|
|        | e Edit Connection Setup Function   | is Display View Window |       | - 1  | 49 |
|        |                                    | 06 15 16 17 22 23 10   | 6 8 4 |      |    |
| x = 11 | 0: Err = 0: ID = 255: F = 04: SR = | 1000ms                 |       |      |    |
|        | Aliar                              | 00040                  |       | <br> | -  |
| 40     | Viscosity Median - Para 0          | 0.586381               |       |      |    |
| 41     | Fiscosty median - Para o           | 0.500501               |       |      |    |
| 42     | Viscosity Median Int               | 58                     |       |      |    |
| 43     | Viscosity Median Status            | (??) 0x0100            |       |      |    |
| 44     | Viscosity median uncalibrated      | 0.0586381              |       |      |    |
| 45     | ,,                                 |                        |       |      |    |
| 46     | Units                              | 1                      |       |      |    |
| 47     |                                    | 0                      |       |      |    |
| 48     | Density Median - Para 1            | 0.53                   |       |      |    |
| 49     |                                    |                        |       |      |    |
| 50     | Density Median Int                 | 52                     |       |      |    |
| 51     | Density Median Status              | (??) 0x0500            |       |      |    |
| 52     | Density median uncalibrated        | 1                      |       |      |    |
| 53     |                                    |                        |       |      |    |
| 54     | Units                              | 24                     |       |      |    |
| 55     |                                    | 0                      |       |      |    |
| 56     | Temperature Median - Para 2        | 16.998                 |       |      |    |
| 57     |                                    |                        |       |      |    |
| 58     | Temperature Median Int             | 1699                   |       |      |    |
| 59     | Temperature Median Status          | (??) 0x0100            |       |      |    |
| 60     | Temp median uncalibrated           | 25.783                 |       |      |    |
| 61     |                                    |                        |       |      |    |
| 62     | Units                              | 20                     |       |      |    |
| 63     |                                    | 0                      |       |      |    |
| 64     | Kinematic Viscosity - Para 3       | 1.10638                |       |      |    |
| 65     |                                    |                        |       |      |    |
| 66     | Kinematic Viscosity Average Int    | 110                    |       |      |    |
| 67     | Kinematic Viscosity Average Status | (??) 0x000x0 (??)      |       |      |    |

#### The chosen File's Registers will appear with the correct data type and name.

Figure 19: Loaded pre-configured file.

### 6.3 Density Input through Modbuspoll

In the case of the SRV sensor, the viscosity output (Parameter 0) is the product of dynamic viscosity and density. The default measurement output on the viscosity channel assumes a constant density of 1.0 g/cc (1000 kg/m3). To get the actual dynamic or kinematic viscosity from the SRV, the sensor supports input of a constant or temperature-dependent density. For more information see the Support Article on Rheonics web page.

With density input, dynamic and kinematic viscosity can be directly output by the sensor over digital and analog channels without the need of any PC.

The steps below show how the user can set the density on the sensor using Modbus TCP to get dynamic or kinematic viscosity directly from the sensor electronics as well as on the RCP software. This configuration can also be done via the RCP software.

#### Introduction to density input for SRV

The Density SRV output can be described as a polynomial of the form:

$$D_{out} = D_{o5} \cdot T^5 + D_{o4} \cdot T^4 + D_{o3} \cdot T^3 + D_{o2} \cdot T^2 + D_{o1} \cdot T + D_{o0}$$

With this model, we can describe either a constant density or a temperature-dependent density.

a. Constant density input

To describe a constant density, the coefficient Do0 should be set equal to the constant density value and all the other coefficients should be set to zero.

b. Temperature-dependent density input

To describe a temperature dependent density, assign values to the coefficients, that reflect the density behavior of your fluid with temperature. If you have a fluid reference table (for example Cannon fluids, Nippon grease), you can fit the density to a polynomial model to get the coefficients.

The equation above expects temperature in °C. If you have data in °F or °K, then convert temperature to the corresponding °C before estimating the coefficients. Once you have the coefficients (Do0, Do1, ...), they can be set into the sensor electronics (SME).

#### Setting Density Input through Modbus TCP

Over Modbus (either RTU or TCP) there are a set of Registers associated with the density input for the SRV sensors. There are two holding registers associated with each of the  $D_o$  coefficients of the polynomial. Each pair of Holdings should form a float 32 data type in Big Endian format. The registers are password protected. This means, you should input the user password in the holding register 0 to be able to write the coefficients. The Modbus Function to write to multiple registers is 16 and 03 to read the holding registers.

| Register               | Holdin       | g Register Address | Data Type |  |
|------------------------|--------------|--------------------|-----------|--|
| Password               | Address = 0; | Uint16             |           |  |
| $D_{o0}$               |              | Float32            |           |  |
| <i>D</i> <sub>01</sub> |              | Float32            |           |  |
| $D_{o2}$               |              | 1216               | Float32   |  |
| $D_{o3}$               |              | 1218               | Float32   |  |
| $D_{o4}$               |              | Float32            |           |  |
| $D_{o5}$               |              | 1222               | Float32   |  |

Table 6: Density Coefficients Registers.

Follow the next steps to configure the Density Input, in this case, using ModbusPoll.

6.3.1.1 Create a new Definition with the following data.

| Slave ID:                                          | 255                                   |                |                | OK              |
|----------------------------------------------------|---------------------------------------|----------------|----------------|-----------------|
| Function:                                          | 03 Read H                             | lolding Reg    | jisters (4x) 🗸 | Cancel          |
| Address:                                           | 0                                     | Protocol       | address. E.g   | 40011 -> 10     |
| Quantity:                                          | 1                                     |                |                |                 |
| Scan Rate:                                         | 1000                                  | [ms]           |                | Apply           |
| Dischie                                            |                                       |                |                |                 |
| Disable                                            | Write Disab<br>e on error             | led            |                | Read/Write Once |
| Disable<br>Read/<br>Disable<br>View<br>Rows<br>010 | Write Disab<br>e on error<br>() 20 () | led<br>) 50 () | 100 💿 Fit to   | Read/Write Once |

Figure 20: Reading Address 0 from Holding Register.

6.3.1.2 The register 0 from the Holding Register will appear, change the format to Hex and write the password as shown in Figure.

| Alias | 00000<br>(??) 0x0000                                                     |                |
|-------|--------------------------------------------------------------------------|----------------|
|       | Write Single Register                                                    | ×              |
|       | Slave ID:     255       Address:     0       Value (HEX):     5312       | Send<br>Cancel |
|       | Result<br>N/A<br>☑ Close dialog on "Respo                                | nse ok''       |
|       | Use Function<br>06: Write single register<br>16: Write multiple register | ers            |

Figure 21: Writing Address 0 from Holding Register.

6.3.1.3 Create another Definition to read and write the  $D_o$  coefficients.

| ead/write                                       | Definition                            | 60               |               |                 | ×             |
|-------------------------------------------------|---------------------------------------|------------------|---------------|-----------------|---------------|
| Slave ID:                                       | 255                                   |                  |               |                 | OK            |
| Function:                                       | 03 Read                               | Holding Re       | gisters (4x)  | ~               | Cancel        |
| Address:                                        | 1212                                  | Protoco          | ol address. B | g. 4001         | 1 -> 10       |
| Quantity:                                       | 12                                    |                  |               |                 |               |
| Scan Rate:                                      | 1000                                  | [ms]             |               |                 | Apply         |
| D' LI                                           |                                       |                  |               |                 |               |
| Disable                                         | /Write Disa<br>le on error            | bled             |               | Rea             | ad/Write Once |
| Disable<br>Read<br>Disab<br>View<br>Rows<br>010 | Write Disa<br>le on error<br>() 20 () | bled<br>() 50 () | ) 100 💿 Fi    | Rea<br>t to Qua | ud∕Write Once |

Figure 22: Reading Density Coefficients Registers.

6.3.1.4 Configure these registers with a float 32 format. For a constant density set  $D_{o0}$  to the desired value and all others to zero.

| 🔛 Mbpoll4 | ŀ               |                 |            |
|-----------|-----------------|-----------------|------------|
| Tx = 205: | Err = 0: ID = 2 | 255: F = 03: SF | R = 1000ms |
|           | Alias           | 01212           |            |
| 1212      | D0              | 1               |            |
| 1213      |                 |                 |            |
| 1214      | D1              | 0               |            |
| 1215      |                 |                 |            |
| 1216      | D2              | 0               |            |
| 1217      |                 |                 |            |
| 1218      | D3              | 0               |            |
| 1219      |                 |                 |            |
| 1220      | D4              | 0               |            |
| 1221      |                 |                 |            |
| 1222      | D5              | 0               |            |
| 1223      |                 |                 |            |
|           |                 |                 |            |
|           |                 |                 |            |
|           |                 |                 |            |
|           |                 |                 |            |

Figure 23: Example for constant density coefficients.

| -    | Alias | 01212 |
|------|-------|-------|
| 1212 | DO    | 1     |
| 1213 |       |       |
| 1214 | D1    | 0.05  |
| 1215 |       |       |
| 1216 | D2    | 0.02  |
| 1217 |       |       |
| 1218 | D3    | 0     |
| 1219 |       | 122   |
| 1220 | D4    | 0     |
| 1221 |       |       |
| 1222 | D5    | 0     |
| 1223 |       | **    |

If a temperature dependent density is required, configure the other  $\mathrm{D}_{\mathrm{o}}$  parameters as needed.

Figure 24: Example for temperature dependent density coefficients.

7

# Modbus TCP Command and Response examples

This section helps with the syntax for Modbus TCP Commands and Responses for the mostly used Rheonics parameters. Modbus TCP syntax was previously discussed in <u>Section</u> 5.

## 7.1 Reading the parameter 3, Temperature median

This is a float data type and the syntax would be as follows:

- Address =56 = 0x0038 (word) (Address in Hex of the first register)
- Functional code= 04=0x0004 (word)-Read input registers
- Number of registers = 02=0x0002 (word)
- Unit ID = 255 = 0xFF

#### **Command Structure:**

| Trans<br>ID<br>(Hy<br>Byte) | Trans<br>ID (Lo<br>Byte) | Protoc.<br>of ID<br>(Hi<br>byte) | Protoc.<br>of ID<br>(Lo<br>byte) | Length<br>(Hi<br>byte) | Length<br>(Lo<br>byte) | Unit<br>ID | Function<br>Code | Add.<br>1 <sup>st</sup><br>Reg.<br>(Hi<br>Byte) | Add.<br>1 <sup>st</sup><br>Reg.<br>(Lo<br>Byte) | # of<br>Reg.<br>(Hi<br>Byte) | # of<br>Reg.<br>(Lo<br>Byte) |
|-----------------------------|--------------------------|----------------------------------|----------------------------------|------------------------|------------------------|------------|------------------|-------------------------------------------------|-------------------------------------------------|------------------------------|------------------------------|
| 00                          | 00                       | 00                               | 00                               | 00                     | 06                     | FF         | 04               | 00                                              | 38                                              | 00                           | 02                           |

#### **Response Structure:**

|            |          | Value of  | Value of  | Value of     | Value of     |
|------------|----------|-----------|-----------|--------------|--------------|
| Functional | Number   | the first | the first | the second   | the second   |
| Code       | of Bytes | register  | register  | register (Hi | register (Lo |
|            |          | (Hi Byte) | (Lo Byte) | Byte)        | Byte)        |
| 04         | 04       | 41        | B1        | 5C           | 29           |

#### Data = 0x41B15C29 = 22.17 (Float)

Temperature median = 22.17 °C (default unit)

### 7.2 Reading the parameter 1, Viscosity median Status

Status value is a UInt16 data type and the syntax would be as follows:

- Address =43 = 0x002B (word) (Address in Hex of the first register)
- Functional code= 04=0x0004 (word)-Read input registers
- Number of registers = 01=0x0001 (word)
- Unit ID = 255 = 0xFF

#### Command Structure:

| Trans     | <b>T</b>         | Protoc.      | Protoc.      | l a cartha    | I a sa atta   |            |                  | Add.         | Add.         | # of                 | # of                 |
|-----------|------------------|--------------|--------------|---------------|---------------|------------|------------------|--------------|--------------|----------------------|----------------------|
| ID<br>(Hy | I rans<br>ID (Lo | of ID<br>(Hi | of ID<br>(Lo | Length<br>(Hi | Length<br>(Lo | Unit<br>ID | Function<br>Code | Reg.         | Reg.         | Reg.<br>(Hi<br>Buto) | Reg.<br>(Lo<br>Puto) |
| Byte)     | вуtе)            | byte)        | byte)        | byte)         | byte)         |            |                  | (HI<br>Byte) | (Lo<br>Byte) | byte)                | Dyte)                |
| 00        | 00               | 00           | 00           | 00            | 06            | FF         | 04               | 00           | 2B           | 00                   | 01                   |

#### **Response Structure:**

| Functional | Number   | Value of<br>the first | Value of<br>the first |
|------------|----------|-----------------------|-----------------------|
| Code       | of Bytes | register              | register              |
|            |          | (Hi Byte)             | (Lo Byte)             |
| 04         | 02       | 00                    | 01                    |

Data = **0x0001** = 1 (Uint16) Referring to the parameter status, this value means a general error occurred.

## 7.3 Reading Viscosity Average Float and Int Value, and its status

This is a Int data type and the syntax would be as follows:

- Address =98 = 0x0062 (word) (Address in Hex of the first register)
- Functional code= 04=0x0004 (word)-Read input registers
- Number of registers = 01=0x0001 (word)
- Unit ID = 255 = 0xFF

#### **Command Structure:**

| Trans<br>ID<br>(Hy<br>Byte) | Trans<br>ID (Lo<br>Byte) | Protoc.<br>of ID<br>(Hi<br>byte) | Protoc.<br>of ID<br>(Lo<br>byte) | Length<br>(Hi<br>byte) | Length<br>(Lo<br>byte) | Unit<br>ID | Function<br>Code | Add.<br>1 <sup>st</sup><br>Reg.<br>(Hi<br>Byte) | Add.<br>1 <sup>st</sup><br>Reg.<br>(Lo<br>Byte) | # of<br>Reg.<br>(Hi<br>Byte) | # of<br>Reg.<br>(Lo<br>Byte) |
|-----------------------------|--------------------------|----------------------------------|----------------------------------|------------------------|------------------------|------------|------------------|-------------------------------------------------|-------------------------------------------------|------------------------------|------------------------------|
| 00                          | 00                       | 00                               | 00                               | 00                     | 06                     | FF         | 04               | 00                                              | 40                                              | 00                           | 04                           |

#### **Response Structure:**

|            |          | 1st Dec              | 1st Dec       | 2 <sup>nd</sup> | 2 <sup>nd</sup> | 3 <sup>rd</sup> | 3 <sup>rd</sup> | 4 <sup>th</sup> | 4 <sup>th</sup> |
|------------|----------|----------------------|---------------|-----------------|-----------------|-----------------|-----------------|-----------------|-----------------|
| Functional | Number   | T <sup>ee</sup> Reg. | The Reg.      | Reg.            | Reg.            | Reg.            | Reg.            | Reg.            | Reg.            |
| Code       | of Bytes | (⊟I<br>Durte)        | (LO<br>Durte) | (Hi             | (Lo             | (Hi             | (Lo             | (Hi             | (Lo             |
|            |          | Byte)                | вуте)         | Byte)           | Byte)           | Byte)           | Byte)           | Byte)           | Byte)           |
| 04         | 08       | 41                   | F4            | 51              | EC              | OB              | EE              | 00              | 00              |

#### Data = 0408 41F4 51EC 0BEE 0000

Viscosity Average (float32) = 30.54 cP. Viscosity Average (UInt16) = 3054 cP Viscosity Average Status (UInt16) = 0

# 8 Sensor status and parameter status

All Rheonics sensors (SRV, SRD, DVP, DVM) for inline viscosity and density monitoring have inbuilt status. The status can be read through Modbus with Address 39 (Refer to Table 5: Input Registers.) and can be used over digital communication channels to understand when the sensor is operating correctly and when there is an issue.

### 8.1 Sensor Error Status

The sensor status can take any of the following values OR a combination of them:

| Bit                        | Hex    | Name                      | Comment                                                                                 |  |  |
|----------------------------|--------|---------------------------|-----------------------------------------------------------------------------------------|--|--|
| Bit 0 0x0001 PLL frequency |        | PLL frequency             | The PLL frequency does not match the sensor frequency.                                  |  |  |
|                            |        | mismatch                  | Derived from the ASB string (E10)                                                       |  |  |
| Bit 1                      | 0x0002 | PLL not locked            | The PLL is not locked. Derived from the ASB string (E01)                                |  |  |
| Bit 2                      | 0x0004 | PLL lock incorrect        | The PLL has locked on a wrong frequency. Derived from the ASB string (E02)              |  |  |
| Bit 3                      | 0x0008 | ASB communication error   | Issues with sensor electronics                                                          |  |  |
| Bit 4                      | 0x0010 | Temperature sensor failed | The temperature sensor has failed. Derived from the ASB string if temperature is -273.0 |  |  |
| Bit 5                      | 0x0020 | Sensor too hot            | If temperature is above the hardcoded physical temperature limit.                       |  |  |
| Bit 6                      | 0x0040 | ASB communication error   | Communication issue between two electronics boards in the SME                           |  |  |
| Bit 7                      | 0x0080 | Serial Changed            |                                                                                         |  |  |
| Bit 8                      | 0x0100 | Status not clean          | Sensor is not clean (only SRV)                                                          |  |  |
| Bit 9                      | 0x0200 | Status in Air             | Determines if sensor is in air                                                          |  |  |
| Bit 10<br>-15              | Unused |                           |                                                                                         |  |  |

Table 7: Sensor error status bit code and description.

## 8.2 Parameter Status

The Parameter Status can take any of the following values, OR a combination of these states. For example: If there is a config error, the status value will be 0x0003 If there is a config error and an internal error, the status will take a value of 0x0023

| Bit   | Hex    | Name              | Comment                                                                                                    |
|-------|--------|-------------------|----------------------------------------------------------------------------------------------------|
| Bit O | 0x0001 | General error     | This bit is always set in case there is an issue with the parameter. It can be used by the general user or application programmer to alert an issue with that parameter output. For details check the other bits |
| Bit 1 | 0x0002 | Config error      | The parameter is not configured or there exists a configuration error.                                                                                                    |
| Bit 2 | 0x0004 | Hardware<br>error | The parameter cannot be calculated as the hardware failed.                                                                                                    |

| Bit 3     | 0x0008 | Dependent<br>error      | A parameter source for a dependent parameter is not available.                               |  |  |  |
|-----------|--------|-------------------------|----------------------------------------------------------------------------------------------|--|--|--|
|           |        |                         | Example: In case of a free formula a referenced parameter is NAN.                            |  |  |  |
| Bit 4     | 0x0010 | Not ready               | No result is yet available.<br>Example: No measurement has been taken yet. The algorithm     |  |  |  |
|           |        |                         | requires a run-in time                                                                       |  |  |  |
| Bit 5     | 0x0020 | Internal error          | Internal error - Report to Rheonics                                                          |  |  |  |
| Bit 6     | 0x0040 | Calibration<br>Error    | Diagnostics                                                                                  |  |  |  |
| Bit 7     | 0x0080 | Further use             |                                                                                              |  |  |  |
| Bit 8     | 0x0100 | Parameter<br>Calibrated | Triggered when parameter has a calibration/scale factor/coefficient applied to it.           |  |  |  |
| Bit 9     | 0x0200 | Model<br>Loaded         | Active when a model has been loaded in script parameters. Only valid for parameters 19,20,21 |  |  |  |
| Bit<br>10 | 0x0400 | Filtering<br>Active     | Active when there is a filter loaded for that parameter                                      |  |  |  |
| Bit       | 0x0800 | Not stable              | Parameter result not yet stable                                                              |  |  |  |
| 11        |        |                         | Example: Set for example on viscosity if sensor status is not okay.                          |  |  |  |
| Bit       | 0x1000 | Warning                 | Below lower warning limit (if configured for parameter)                                      |  |  |  |
| 12        |        | lower                   |                                                                                              |  |  |  |
| Bit<br>13 | 0x2000 | Warning<br>upper        | Above upper warning limit (if configured for parameter)                                      |  |  |  |
| Bit<br>14 | 0x4000 | Alarm lower             | Below alarm limit (Hardcoded depending on parameter type)                                    |  |  |  |
| Bit<br>15 | 0x8000 | Alarm upper             | Above alarm limit (Hardcoded depending on parameter type)                                    |  |  |  |

Table 8: Parameter Status bit code and description.

### 8.3 How to read sensor status?

Sensor status is a WORD data type, these status bits can be used over digital communication channels to understand when the sensor is operating correctly and when there is an issue.

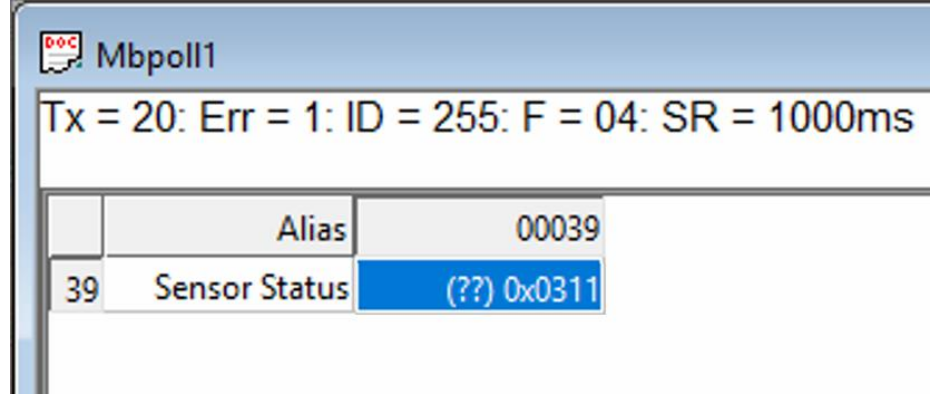

Figure 25: Sensor status example.

In the scenario described in Figure 25, **Sensor Status has a value 0x311.** Sensor error status is the combination of any bit and in this case is the combination (OR) of the following error bits:

| Bit    | Н     | Comments                                                                                 |
|--------|-------|------------------------------------------------------------------------------------------|
| 0      | 0x001 | The PLL frequency does not match the sensor frequency. Derived from the ASB string (E10) |
| 4      | 0x010 | The temperature sensor has failed. Derived from the ASB string if temperature is -273.0  |
| 8      | 0x100 | Sensor is not clean (only SRV)                                                           |
| 9      | 0x200 | Status in Air                                                                            |
| Result | 0x311 |                                                                                          |

Table 4. Sensor status bits for status 0117.

## 8.4 Which parameters should I read?

Each of the 23 parameters from Rheonics sensor are shown in <u>Section 5.2</u>.

For up-to-date parameters information, please check the page:

https://support.rheonics.com/support/solutions/articles/81000393235parameter-list-access-for-field-devices

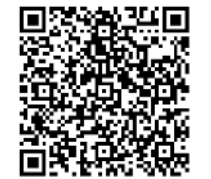

| https://support.rheonics.com/support/solutions/articles/81000393237- |                    |
|----------------------------------------------------------------------|--------------------|
| units-translation-table-for-field-devices                            | 200 <b>- 1</b> - 1 |
|                                                                      | 500 0.0 300        |
|                                                                      |                    |
|                                                                      |                    |
|                                                                      |                    |

Customers normally choose Parameters 12 (Viscosity Median and last good), 13 (Density Median and last good), 2 (Temperature Median) and sensor status for their process as they provide good information for the fluid.

For custom parameters like concentration, compensated viscosity, and density; parameters 19,20, and 21 can be used. **Contact Rheonics support for more information about mathematical models that the sensors support natively.** 

# 9 Units table

| Unit  | Unit                 | Unit  | Unit           |
|-------|----------------------|-------|----------------|
| Index | Display              | Index | Display        |
| 0     |                      | 35    | °Baumé         |
| 1     | mPa.s                | 36    | °Brix          |
| 2     | сР                   | 37    | %wt/v          |
| 3     | Pa.s                 | 38    | %v/v           |
| 4     | Poise                | 39    | %vol           |
| 5     | Reyn                 | 40    | Bar            |
| 6     | mm²/s                | 41    | psi            |
| 7     | cSt                  | 42    | m³/s           |
| 8     | St                   | 43    | sccm           |
| 9     | m²/s                 | 44    | gpm            |
| 10    | in²/s                | 45    | рН             |
| 11    | SUS                  | 46    | m³             |
| 12    | VI                   | 47    | gal            |
| 13    | AV                   | 48    | STP            |
| 14    | PV                   | 49    | Tref           |
| 15    | YP                   | 50    | n <sub>D</sub> |
| 16    | sec                  | 51    | %wt            |
| 17    | μ                    | 52    | %Vol           |
| 18    | η                    | 53    | mol/m³         |
| 19    | ν                    | 54    | alcohol        |
| 20    | °C                   | 55    | ethanol        |
| 21    | ۴F                   | 56    | Hz             |
| 22    | °К                   | 57    | rhe            |
| 23    | ref <sub>xx°Y</sub>  | 58    | °P             |
| 24    | g/cc                 |       |                |
| 25    | Kg/m³                |       |                |
| 26    | lb/ft <sup>3</sup>   |       |                |
| 27    | lbm/gal              |       |                |
| 28    | lbs/gal              |       |                |
| 29    | ppg                  |       |                |
| 30    | pptf                 |       |                |
| 31    | slug/ft <sup>3</sup> |       |                |
| 32    | SG                   |       |                |
| 33    | ρ                    |       |                |
| 34    | °API                 |       |                |

Table 7. Units translation table.

# 10 Troubleshooting

| Electronics Issues                                                   |                                                            |
|----------------------------------------------------------------------|------------------------------------------------------------|
| No LED lights, display, or output signals                            |                                                            |
| Viscosity is not stable                                              | 1. SRV viscosity output is compared                        |
|                                                                      | against only dynamic viscosity of                          |
|                                                                      | the calibration fluids.                                    |
|                                                                      | 2. Sensor is not fully in fluid.                           |
| Probe Issues                                                         |                                                            |
| NaN values are displayed on the RCP software                         | 1 Check wiring from the probe to                           |
| or PLC                                                               | SME is correct                                             |
|                                                                      | 2. Measure the internal resistance                         |
|                                                                      | from the probe                                             |
|                                                                      |                                                            |
| Communication Issues                                                 |                                                            |
| No data is visible                                                   | 1. Try to reset the SME and/or restart                     |
|                                                                      | your master                                                |
|                                                                      | 3 Check all settings are correct with                      |
|                                                                      | RCP and controller side                                    |
|                                                                      | 4. Verify there is no duplicated                           |
|                                                                      | address in the network                                     |
|                                                                      | 5. Try a different cable from the                          |
|                                                                      | network                                                    |
|                                                                      | 6. Try to use the ping command to                          |
|                                                                      | get a response from either the PLC                         |
| Dete issues                                                          | Or SIME                                                    |
| Data Issues                                                          | 1 SPV viscosity output is compared                         |
| standards                                                            | 1. SRV viscosity output is compared                        |
|                                                                      | the calibration fluids                                     |
| Wrong Unit from the data stream                                      | 1. Unit is received as HEX                                 |
|                                                                      | representation, convert to decimal                         |
| Wrong readings for each parameter                                    | 1. Verify each parameter is correctly                      |
|                                                                      | mapped, some bytes are swapped                             |
| Sensor Status does not match any bit from the<br>sensor status table | 1. Sensor status byte is swapped                           |
| CRC Error                                                            | <ol> <li>Check that Pre-Delay is at least 50 mS</li> </ol> |

https://support.rheonics.com/support/solutions/articles/81000397718modbus-tcp-ip-troubleshooting-guide

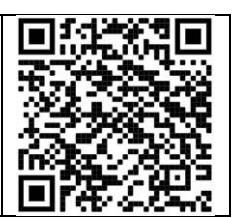

#### • Contact RHEONICS support desk

- o <u>support@rheonics.com</u>
- o <u>https://support.rheonics.com</u>

https://support.rheonics.com/support/home

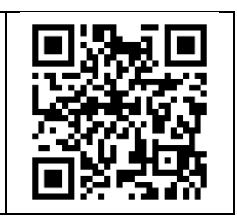

# **11 Reviews and approvals**

| Version | Nature of<br>changes | Approval  | FW version | Date       |
|---------|----------------------|-----------|------------|------------|
| 1       | Original             | C. Arroyo | 3.30/15    | 16.02.2024 |

# 12 Notes/Errata

Contact Rheonics support for customization of system settings.

Notes

#### EUROPE HEADQUARTERS Rheonics GmbH Klosterstrasse. 19 8406 Winterthur Switzerland Tel: +41 52 511 32 00

#### **US HEADQUARTERS**

Rheonics, Inc. 3 Sugar Creek Center Blvd, Ste 100 Sugar Land, TX 77478 United States of America Tel: +1 713 364 5427

Website: <u>https://rheonics.com</u> Support Portal: <u>https://support.rheonics.com</u> Support E-Mail: <u>support@rheonics.com</u> Sales E-Mail: <u>info@rheonics.com</u> ©2021 Rheonics, Inc. All rights reserved. The Rheonics logo is a trademark and service mark of Rheonics Inc. Photographs, excerpts, trademarks, and logos are not endorsements and are used only for representation under fair use copyright laws. All rights stay with the respective owners.

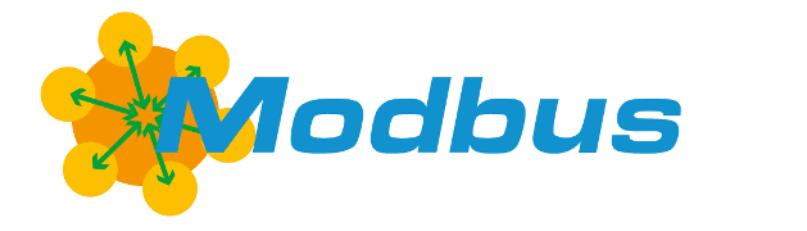

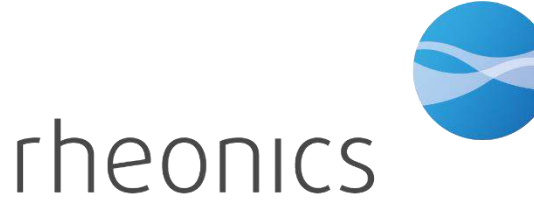

inline process density and viscosity monitoring